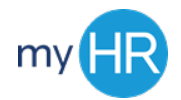

# Managing Time and Absences

## Logging In

- 1. Open Browser (Firefox)
- 2. Enter Web Address: myHR.creighton.edu
- 3. Enter **BLUE** credentials
  - NETID@creighton.edu and BLUE password
- 4. Press Sign In

### **View Accruals**

- 1. Identify and select **Time**
- 2. On the right hand side, click the Absence Details tab
- View your Sick and Vacation hour

### View Time Card Status

- 1. Identify and select **Time**
- On the right hand side, click the Actions tab
- 3. Click Manage Time Cards
- 4. View **Status** column
  - a. Submitted
  - b. Approved
  - c. Rejected

#### View Employee Number

- 1. Select My Portrait
- 2. Select **Employment** icon
- 3. View Assignment number
- 4. Select drop down arrow, next to Assignment, to view multiple assignments

## **Enter Time Card**

- 5. Identify and select **Time**
- 6. On the right hand side, click the **Actions** tab
- 7. Click Manage Time Cards
- 8. Click + sig
- **9.** Select the date within the current pay period.
- **10.** Select your **Assignment Number**
- **11.** Choose the correct Time Type
- **12.** Enter your total daily hours under the appropriate date
- 13. When ready to submit, click Next
- 14. Review your **Reported Time**
- 15. Click Submit

### Absence Reporting

- 1. Identify and select Time
- 2. On the right hand side, click the **Absence Details** tab
- 3. Click Maintain Absence Records
- 4. Click +Add sign
- 5. Select Absence Type
- 6. Enter Time off Request:
  - a. Start Date
  - b. End Date
  - c. Start Date Duration
  - d. End Date Duration
- 7. Press Submit

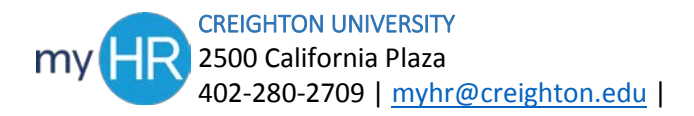